## ETAPA 1 - TUTORIAL PARA CONFIGURAÇÃO DE ACESSO REMOTO - WINDOWS 7

Para habilitar o acesso remoto em um computador com Windows 7, presente na rede da UFSM, será necessário realizar a configuração ilustrada a seguir. Ressaltamos que a configuração deste tutorial deve ser realizada presencialmente no computador localizado na UFSM. Para o funcionamento do acesso remoto, o usuário precisa ter uma senha de acesso ao computador definida, e saber o nome de usuário, senha e endereço IP do computador.

Na área de trabalho, clique no botão "iniciar" para acessar a barra de pesquisa, e faça uma busca por "editar plano de energia", então escolha a opção "**Editar plano de energia**".

| Painel de Controle (2)          Beliver plano de energia         Beliver plano de energia         Bescolher um plano de energia |
|----------------------------------------------------------------------------------------------------|
|                                                                                                    |
|                                                                                                    |
|                                                                                                    |
| Ver mais resultados       editar plano de energia     ×     Desligar →                                                          |
| 1                                                                                                    |

Na janela "Editar Configurações do Plano", no item "Suspender atividade do computador:", mude para a opção "**Nunca**". Clique em "**Alterar configurações de energia avançadas**".

|                                                                                                    |                                                               |               |                         | x |
|----------------------------------------------------------------------------------------------------|---------------------------------------------------------------|---------------|-------------------------|---|
| 🕢 🗸 👻 « Opções de Energia 🕨 Editar Configu                                                                                                    | irações do Plano                                              | ✓ ↓ Pesqu     | isar Painel de Controle | ٩ |
| Alterar configurações do plano: Ec<br>Escolha as configurações de suspensão e víc<br>@ Desligar vídeo:<br>③ Suspender atividade do computador: | quilibrado<br>deo que deseja usar no o<br>10 minutos<br>Nunca | computador.   |                         |   |
| Alterar configurações de energia avançadas<br>Restaurar configurações padrão deste plano                                                       | ] <mark>2</mark>                                              | Salvar altera | ções Cancelar           |   |

Na janela "Opções de Energia", no item "Disco rígido", altere o tempo de "Configuração (Minutos):" para **zero**, como ilustrado na imagem abaixo. Clique em "**Aplicar**" para salvar a alteração, e em "**OK**" para fechar a janela "Opções de Energia".

| Opções de Energia                                                                                                    |
|----------------------------------------------------------------------------------------------------|
| Configurações avançadas                                                                                                    |
| Selecione o plano de energia que deseja personalizar e<br>escolha configurações que reflitam a forma como você<br>deseja que o computador administre a energia. |
| Alterar definições não disponíveis atualmente                                                                                                    |
| Equilibrado [Ativo]                                                                                                    |
| Equilibrado                                                                                                    |
| Disco rígido                                                                                                    |
| Configuração (Minutos): 0                                                                                                    |
| Internet Explorer                                                                                                    |
| Configurações de plano de fundo da área de trabalho                                                                                                    |
|                                                                                                    |
| 🕁 Suspender                                                                                                    |
|                                                                                                    |
| 🖙 Botões de energia e tampa                                                                                                    |
| Restaurar padrões do plano                                                                                                    |
| OK Cancelar Aplicar                                                                                                    |

Clique em "**Salvar alterações**" para aplicar as alterações e feche a janela "Editar Configurações do Plano".

| 00- | 😼 « Opções de Energia 🕨 Editar Configu                                                   | ırações do Plano                     | ✓ ↓ Pesquisar Painel de la la la la la la la la la la la la la | Controle |
|-----|------------------------------------------------------------------------------------------|--------------------------------------|----------------------------------------------------------------|----------|
|     | Alterar configurações do plano: E<br>Escolha as configurações de suspensão e víd         | quilibrado<br>deo que deseja usar no | o computador.                                                  |          |
|     | Pesligar vídeo:                                                                          | 10 minutos                           | •                                                              |          |
|     | Suspender atividade do computador:                                                       | Nunca                                | •                                                              |          |
|     | Alterar configurações de energia avançadas<br>Restaurar configurações padrão deste plano |                                      |                                                                |          |
|     |                                                                                          |                                      | Salvar alterações Ca                                           | ncelar   |

Na área de trabalho, clique no botão "iniciar" para acessar a barra de pesquisa, e faça uma busca por "acesso remoto", então escolha a opção "**Permitir o acesso remoto ao computador**".

| Painel de Controle (2)                                |  |  |  |  |
|-------------------------------------------------------|--|--|--|--|
| Permitir o acesso remoto ao computador                |  |  |  |  |
| 🖳 Selecionar usuários que usam área de traballeremota |  |  |  |  |
|                                                       |  |  |  |  |
|                                                       |  |  |  |  |
|                                                       |  |  |  |  |
| ₽ Ver mais resultados                                 |  |  |  |  |
| acesso remoto                                         |  |  |  |  |
| <b>(2)</b> 1                                          |  |  |  |  |

Na janela de "Propriedades do Sistema", em "Área de Trabalho Remota":

- Escolha a opção "Permitir conexões de computadores que estejam executando qualquer versão da Área de Trabalho Remota (menos seguro)";
- Clique em "Aplicar" para salvar as alterações;
- Clique em "**OK**" para fechar a janela de "Propriedades do Sistema" e finalizar a configuração.

| Propriedades do Sistema                                                                                                    |                                                                                                    |             |                 |    |  |  |
|----------------------------------------------------------------------------------------------------|----------------------------------------------------------------------------------------------------|-------------|-----------------|----|--|--|
| Nome do Computador                                                                                                    |                                                                                                    |             | Hardware        |    |  |  |
| Avançado                                                                                                    | Proteção do Sistema Remoto                                                                                            |             | Remoto          |    |  |  |
| Assistência Remota                                                                                                    | Assistência Remota                                                                                                    |             |                 |    |  |  |
| Permitir conexões                                                                                                    | de Assistência Remot                                                                                                  | a para este | computador      |    |  |  |
| O que acontece qua                                                                                                    | O que acontece quando eu ativo a Assistência Remota                                                                   |             |                 |    |  |  |
|                                                                                                    |                                                                                                    |             | Avançado        |    |  |  |
| Área de Trabalho Re                                                                                                    | emota                                                                                                    |             |                 |    |  |  |
| Clique em uma opçã<br>necessário.                                                                                                    | o e especifique quem p                                                                                                | ode se cone | ectar, caso     |    |  |  |
| 🔘 Não permitir cone                                                                                                    | xões com este comput                                                                                                  | tador       |                 |    |  |  |
| Permitir conexões<br>qualquer versão                                                                                                    | Permitir conexões de computadores que estejam executando<br>qualquer versão da Área de Trabalho Remota (menos seguro) |             |                 |    |  |  |
| Permitir conexões somente de computadores que estejam executando<br>a Área de Trabalho Remota com Autenticação no Nível da Rede<br>(mais seguro) |                                                                                                    |             |                 |    |  |  |
| <u>Aiude-me a escolher</u>                                                                                                    |                                                                                                    | Sele        | cionar Usuários |    |  |  |
|                                                                                                    | ОК                                                                                                    | Cance       | lar Aplica      | ar |  |  |